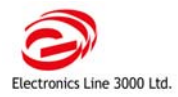

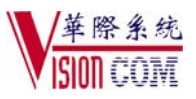

# Infinite Prime 无线双网主机快速编程手册

#### 一、 基本参数

- 1、32 路无线防区、个有线防区(第 33 防区)、19 个遥控按钮
- 2、3个中心电话、3个语言报警电话、256条事件记录
- 3、GSM、PSTN 双网互相备份,如果一方出现故障,另一方可以把故障信息发送给中心

### 二、 系统编程

- 1、按键 勾(V)表示确认并进入下一步,按键 X 表示退回上一层
- 2、进入编程:按键 V+密码(出厂安装密码:1111;用户密码:1234),通过数字键或向上、向下键选择需要的地址。注意:有些地址只能通过向上、向下键翻阅
- 3、退出编程:连续按X键,直到完全退出编程菜单
- 4、接线: 主机面板的背面都有一个接线图。1: 电话线接口; 2: 辅助电源输出口(交流供电时输出 10-15VDC;
  电池供电时输出 6-8VDC); 3: 可编程输出接口; 4: 有线防区(常闭,在 33 号防区里编程); 6: 有
  线键盘接口; 7: 220 伏电源接口; 9: 电池接口; F1: 交流电保险管; F2: 电池保险管

| 1、转换成中文界面                                                     | : 9>7>1 全部初始化 选                                                                                         | 中文 按 V 确认,几秒后主机自动重新启动 (9 表示主菜单的第 9                                                                                                    |  |  |
|---------------------------------------------------------------|----------------------------------------------------------------------------------------------------|----------------------------------------------------------------------------------------------------|--|--|
| 项, 7表示菜单9中的第7项,依次类推。 下同)                                      |                                                                                                    |                                                                                                    |  |  |
| 2、恢复缺省值: 9>7>2 恢复缺省值 按 V 确认,几秒后主机自动重新启动                       |                                                                                                    |                                                                                                    |  |  |
| 3、时间设置 7>1 按V确认 按提示输入时间、日期后,按V确认后                             |                                                                                                    |                                                                                                    |  |  |
| 4、检测前端无线设备的信号强度: 7>7>2 发射器测试, 触发已注册的无线设备, 屏幕会显示该无线设备的信号强度(1-9 |                                                                                                    |                                                                                                    |  |  |
| 级,建议不要低于5级) (建议在确定安装位置之前, 做信号强度测试)                            |                                                                                                    |                                                                                                    |  |  |
| 5、出门延时连续提示 9>3>1>2 选择 连续提示音                                   |                                                                                                    |                                                                                                    |  |  |
| 6、进入延时 9>2>1、2、3 设置进入延时时间(000-255秒)                           |                                                                                                    |                                                                                                    |  |  |
| 7、出门延时 9>2>1>1、2、3 设置出门延时时间(000-255秒)                         |                                                                                                    |                                                                                                    |  |  |
| 8、警号时间 9>1>5>4 鸣叫时间 设置警号的鸣叫时间(00: 1020: 00,最长 20 分钟)          |                                                                                                    |                                                                                                    |  |  |
| 9、布防状态灯显示设置: 9>4>6->1选总显示 默认值为2分钟,通常都需要修改                     |                                                                                                    |                                                                                                    |  |  |
| 10、监听时间设置: 9>5>4>11 可选时间 001-255 秒                            |                                                                                                    |                                                                                                    |  |  |
| 11、设备注册( <b>注:</b>                                            | 1)、 <b>防区注册: 9&gt;1&gt;1</b> 防区                                                                         | 还通过向上、向下键选择需要的防区,按键 V进入下面菜单                                                                                                    |  |  |
| 建议无线探测器注册                                                     | 必须                                                                                                    | 1、注册,发送二次信号并确认(可以触动防拆开关发信号)                                                                                                    |  |  |
| 到哪个防区要做好标                                                     | 必须                                                                                                    | 2、防区类型,通过向上、向下键选择需要的类型                                                                                                    |  |  |
| 识)                                                            | 根据需要(注意:默认值4防                                                                                           | 3、布防设置,通过数字键1、2、3打开或关闭该防区的布防方式: 全                                                                                                    |  |  |
|                                                               | 区以后的防区是没有打开                                                                                             | 部、部分、周边                                                                                                    |  |  |
|                                                               | 的,要打开)                                                                                                  |                                                                                                    |  |  |
|                                                               | 必须 报警时,键盘显示此                                                                                            | 4、防区名称:通过数字键输入防区名称。开灯键:空格;关灯键:                                                                                                    |  |  |
|                                                               | 名称。撤防前通过向上、向                                                                                            | 删除; 向上、向下键:移动光标。                                                                                                    |  |  |
|                                                               | 下键查看。撤防后可以在事                                                                                            |                                                                                                    |  |  |
|                                                               | 件记录查到                                                                                                   |                                                                                                    |  |  |
|                                                               | 必须                                                                                                    | 5、警号:通过向上、向下键选择是否开启                                                                                                    |  |  |
|                                                               | 根据需要                                                                                                    | 6、门铃功能:通过向上、向下键选择是否开启                                                                                                    |  |  |
|                                                               | 可以忽略不用设置                                                                                                | 7、强制布防: 不推荐使用                                                                                                    |  |  |
|                                                               | 可以忽略不用设置                                                                                                | 8、报警计数限制:不推荐使用                                                                                                    |  |  |
|                                                               | 中继器(中转无线信号,与                                                                                            | 9、中继器(按现场实际情况定):通过向上、向下键选择该防区是否                                                                                                    |  |  |
|                                                               | 主机间是无线的)                                                                                                | 使用中继器(如某探测器要通过中继器,在注册给主机得同时,还要                                                                                                    |  |  |
|                                                               |                                                                                                    | 注册给中继器,并打开此项)                                                                                                    |  |  |
|                                                               |                                                                                                    | 10、防区删除:删除此设备                                                                                                    |  |  |
|                                                               | 名称。撤防前通过向上、向<br>下键查看。撤防后可以在事<br>件记录查到<br>必须<br>根据需要<br>可以忽略不用设置<br>可以忽略不用设置<br>中继器(中转无线信号,与<br>主机间是无线的) | <ul> <li>删除:向上、向下键:移动光标。</li> <li>5、警号:通过向上、向下键选择是否开启</li> <li>6、门铃功能:通过向上、向下键选择是否开启</li> <li>7、强制布防:不推荐使用</li> <li>8、报警计数限制:不推荐使用</li> <li>9、中继器(按现场实际情况定):通过向上、向下键选择该防区是否使用中继器(如某探测器要通过中继器,在注册给主机得同时,还要注册给中继器,并打开此项)</li> <li>10、防区删除:删除此设备</li> </ul> |  |  |

服务热线电话: 北京 010-88091100 上海 021-53850833 深圳 0755-82078899

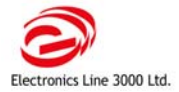

专业的远程安防系统解决方案供应商

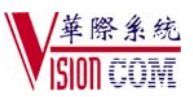

|                        | 2)、遥控器注册: 9>1>2                                       | 遥控器 通过向上、向下键选择需要的遥控器,按键 V 进入下面菜单     |  |
|------------------------|-------------------------------------------------------|--------------------------------------|--|
|                        | (医疗求救按钮也在此注册)                                         |                                      |  |
|                        | 必须                                                    | 1、遥控器注册,随便触发遥控器按键两次,确认退出即可           |  |
|                        |                                                       | 6、删除此设备                              |  |
| 12、通讯设置 :              |                                                       |                                      |  |
| 选项主要针对报警中              | <b>中心账号</b> 9>5>1 通讯账                                 | 关号 通过向上、向下键选择需要的中心账号(1-3),按 V 进入下面菜单 |  |
| 心用户                    | 必须                                                    | 1、电话号码                               |  |
|                        | 必须                                                    | 2、用户编号                               |  |
|                        | 必须                                                    | 3、通讯协议: CID 协议                       |  |
|                        | 必须                                                    | 4、通讯接口: PSTN                         |  |
|                        | 必须                                                    | 5、拨号次数 : 05                          |  |
|                        |                                                       | 6、双向监听:关闭                            |  |
|                        | <b>拨号循环次数</b> 9>5>1 ->8                               | 改成 01                                |  |
|                        | 事件传送选项 9>5>5                                          | 事件选项                                 |  |
|                        | 1、盗警                                                  | 报告 开启                                |  |
|                        |                                                       | 报告恢复:根据需要选择                          |  |
|                        |                                                       | 双向监听:关闭                              |  |
|                        | 2、火警                                                  | 报告 开启                                |  |
|                        |                                                       | 报告恢复:根据需要选择是否报告                      |  |
|                        |                                                       | 双向监听:关闭                              |  |
|                        | 3、布/撤防                                                | 报告 开启                                |  |
|                        |                                                       | 报告恢复:开启                              |  |
|                        | 4、服务                                                  | 报告:根据需要选择是否报告                        |  |
|                        |                                                       | 报告恢复:根据需要选择是否报告                      |  |
|                        | 5、电源                                                  | 报告 开启                                |  |
|                        |                                                       | 报告恢复:开启                              |  |
|                        | 6、周边设备                                                | 报告 开启                                |  |
|                        |                                                       | 报告恢复:开启                              |  |
|                        | 7、信道阻塞                                                | 报告:根据需要选择是否报告                        |  |
|                        |                                                       | 报告恢复: 根据需要选择是否报告                     |  |
|                        | 8、医疗求救                                                | 报告 开启                                |  |
|                        |                                                       | 报告恢复:开启                              |  |
| 此选项主要针对私人<br>电话/语音报警用户 | 语音报警录音: 9>5>1>9>2 录制语音信息, 按键 V 开始录音。(接起报警电话时, 会听到此录音) |                                      |  |
|                        | 设置语音报警账号 9>5>1 通讯账号 通过向上、向下键选择需要的语音报警账号(4-5),按 V      |                                      |  |
|                        | 进入下面菜单                                                |                                      |  |
|                        | 必须                                                    | 1、电话号码                               |  |
|                        | 必须                                                    | 2、通讯接口: PSTN                         |  |
|                        | 必须                                                    | 3、双向监听:开启                            |  |
|                        | <b>语音报警事件传送选项</b> 9>5>6 事件选项                          |                                      |  |
|                        | 1、 盗警                                                 | 选择此事件是否拨打电话                          |  |
|                        | 2、火警                                                  | 选择此事件是否拨打电话                          |  |
|                        | 3、紧急求救                                                | 选择此事件是否拨打电话                          |  |

服务热线电话:北京 010-88091100 上海 021-53850833 深圳 0755-82078899

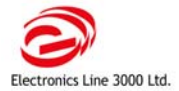

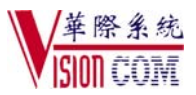

| 4、医疗求救 | 选择此事件是否拨打电话                |
|--------|----------------------------|
| 5、系统故障 | 选择此事件是否拨打电话                |
| 6、布防   | 选择此事件是否拨打电话(出厂值是打开的,通常要关闭) |
| 7、撤防   | 选择此事件是否拨打电话(出厂值是打开的,通常要关闭) |

## 三、用户密码设置

1、密码1为主密码,通过主密码可以修改密码1--29,初始为1234,请安装系统后立即修改。

- 2、密码修改方法,按V键并输入主密码-->4(用户密码)可顺序设置和修改各个密码。
- 3、安装员密码,初始为1111,可以修改密码30—32,安装后请立即修改,此密码用于编程。
- 4、删除密码,按 V-->主密码-->4-->选要删除的密码-->输入 0000-->按即可。

## 四、用户使用说明

- 1、布防 按下主机面板上的布防键(从左向右依次为全部布防、部分布防和周边布防)
- 2、撤防 在主机面板输入用户密码即可撤防,或用遥控按钮的解锁键来撤防。
- 3、停止通讯 按 V ,输入用户密码,停止通讯 按 V 即可。

## 五、电话远程控制

- 1、用主人密码 1234 增加一个远程控制密码(增加 29 号密码)
- 2、拨打主机电话,响两三声后挂断,几秒钟后再拨打(如果是通过 GSM 模块拨入,只需拨一次),会听到两 声提示音,在电话上输入远程控制密码,再
  - 输 "2" 进入双向监听对讲,在监听时间结束前 10 秒中,两声音频短音会做提示,延续连通,按下 电话上的"**7**",该命令可以重新计时
  - 输"3"布防,成功响二声,不成功连响三声,
  - 输"6"撤防,响一声,不成功连响三声,
  - 输 "9" 取消警号, 按 "\*" + "#" 停止通讯。

注:报警中心也可以通过这种方法在报警后 10 分钟内实现报警双向监听,拨打电话(同上)听到两声提示 音后,输入中心监听密码(增加 30 号密码),即可以监听(仅限于监听),按 "\*"+"#"停止通讯。

## 六、手机短信布防、撤防、查看主机布防状态

1、如果主板安装有 GSM 模块,可以通过手机发送 SMS 短信实现布防、撤防等操作。主机根据处理结果向 发送指令的手机回短信(如: SYSTEM NOT READ/系统未准备; FULL ARMING/全部布防; DISARMED-USER1/1 号用户撤防)

- 2、 SMS 短信命令格式: #+4 位用户密码 +3 位命令 (注意: # 和数字必须是单字节的), 如: #1234120
- 3、命令:120=撤防,121=全部布防,122=分区布防,123=周边布防,124=全部布防 +周边布防,125=部分布防 + 周边布防,200 = 查看主机布撤防状态
- 七、语音报警监听(需要在通讯电话中打开双向监听功能)

接起报警电话,能听到主机播放的报警信息,并有语音导航操作:在电话上按"1",听下一条信息;按 "2"进入双向监听;按"\*"+"#"停止通讯。

#### 八、事件查询

报警事件在撤防前可以用向下键查看;撤防以后可以用安装密码或用户密码进入编程模式查看:(6-->1 记录查看,6-->2 删除记录),按向下、向上键滚动事件,再按开灯键可以看到时间等信息,如下图,右下角的字母该信息的通讯状态: R:报告发送,F:发送失败,C:报告取消或N:不报告

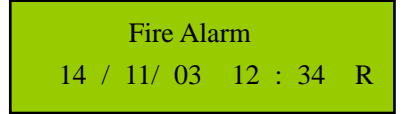